## 收富通宝缴费指南

1、使用 IE6.0 以上浏览器,为防止钓鱼网站,请下载并安装"交通银行网银向导", 点击其中的网址,收富通宝网址: sftb.bankcomm.com

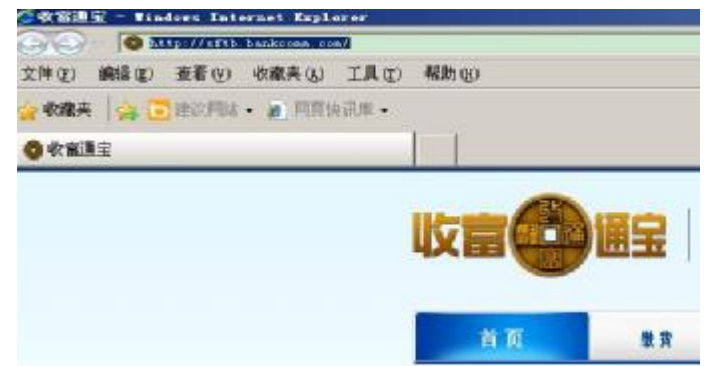

2、先点击"立即缴费",然后再点击"学费"

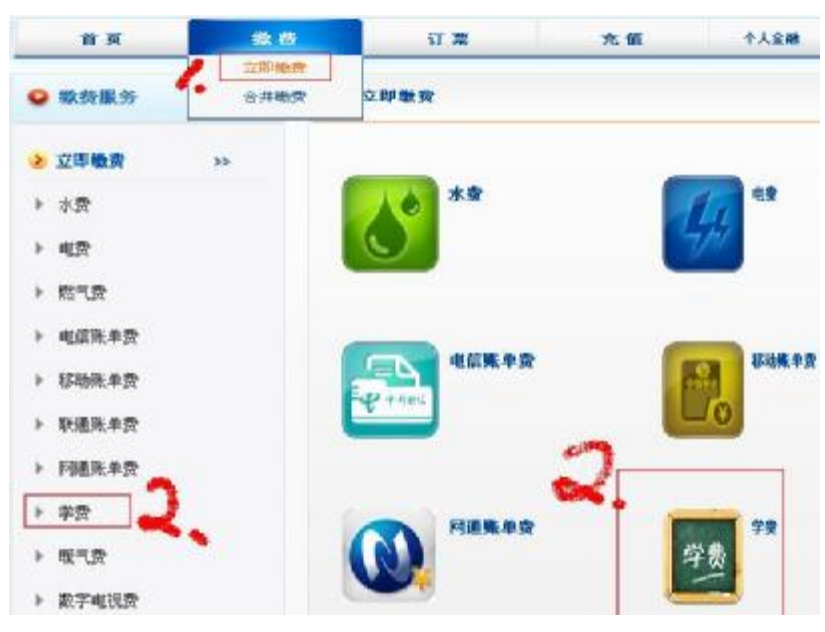

3、出现"学费缴费"界面,输入学号及缴费年度

|       | 学费缴费查询 |           |
|-------|--------|-----------|
| 地区:   | 天津市    |           |
| 学校名称: | 南开大学 👻 |           |
| 学生类型: | 普通学生 💽 |           |
| 学号:   |        |           |
| 入学年份: |        | 非必输       |
|       | NDS    | 日子 看不清换一张 |

4、核对账单上的姓名、学号、金额无误后,输入缴费卡号及密码,注意必须是开通网银的 交行卡

| 4             | 教学教                                                                                                    |
|---------------|----------------------------------------------------------------------------------------------------|
| 缴费单位:         |                                                                                                    |
| 学生姓名:         | and the second second second second second second second second second second second second second second second |
| 学号:           |                                                                                                    |
| 缴费金额: 5000.00 |                                                                                                    |
| 缴费卡号: <b></b> |                                                                                                    |
|               | 无法正常输入?                                                                                                    |
| 下一步           | 置    关闭                                                                                                    |
|               |                                                                                                    |

5、缴费成功后会出现提示如下:

| 字生姓名:           |
|-----------------|
| 学号:             |
| 激费金额:           |
| 缴费状态: <b>成功</b> |